# 施設予約システム 利用者用操作説明書 1

## 1. 施設予約システム画面の表示方法

・施設予約システムを利用するにはインターネットに接続されたパソコンが必要です。

・各公園のホームページから施設予約システムヘリンクが準備されていますので各公園のホームページを参照して ください。

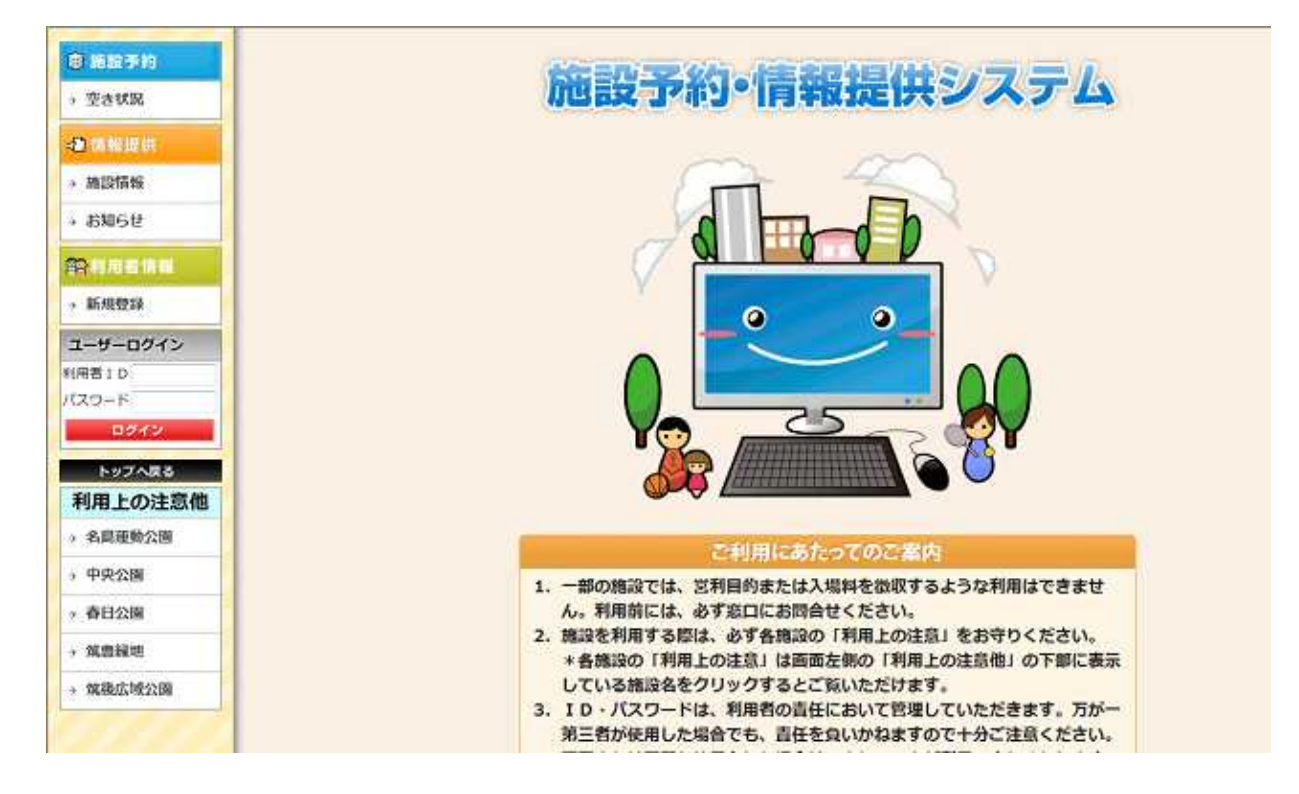

・下記の図が施設予約システムのトップページです。

操作説明書の内容

- 1.施設予約システム画面の表示方法
- 2.施設予約システムの利用について
- 3. 利用者情報新規登録
- 4.ログインについて
- 5.利用可能施設
- 6.予約申込み
- 7.抽選申込み

## 2. 施設予約システムの利用について

・施設予約システムを利用して予約するには事前に利用者登録と利用したい施設からの許可が必要です。 ・利用者登録だけでは予約できません。

・利用可能施設の登録・申請後、窓口での確認が必要です。

【利用までの流れ】

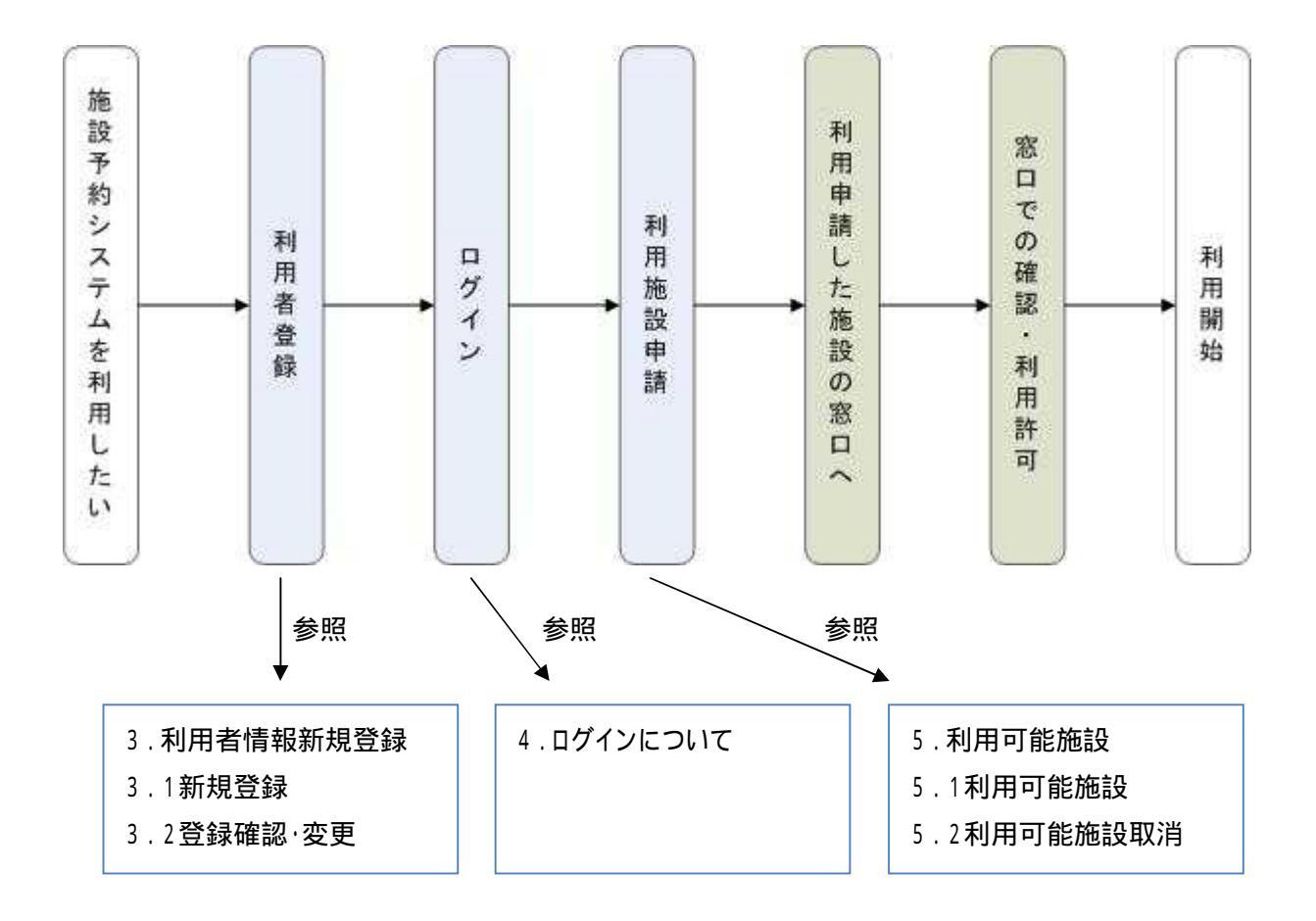

## 3. 利用者情報新規登録

#### 利用者情報の登録確認・変更について

「登録確認・変更」リンクは、ログイン時のみ現れます。

## 3.1. 新規登録

1)メニューの「新規登録」をクリックします。入力フォームが表示されます。

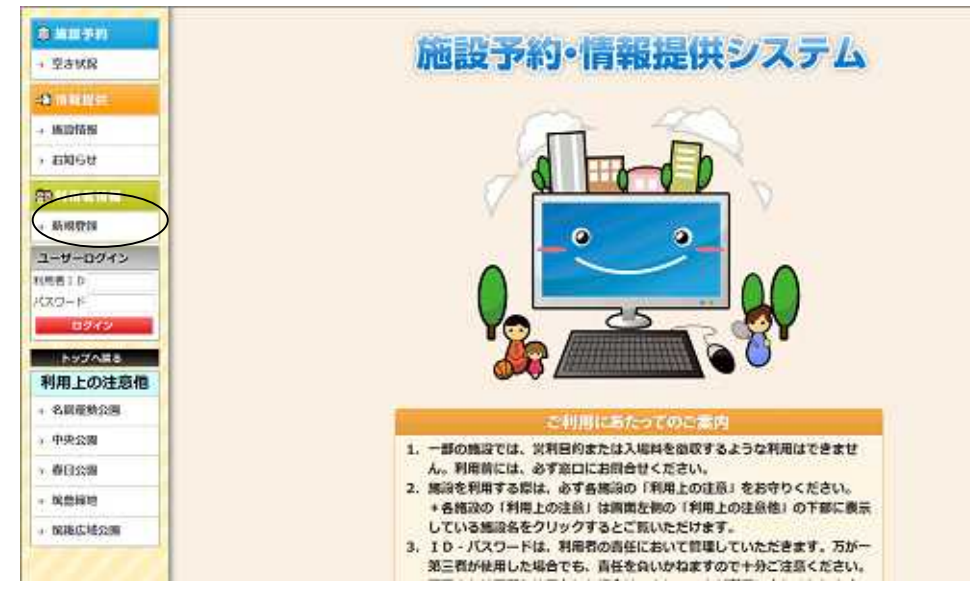

2)利用者情報を入力し、「次へ」ボタンをクリックします。利用者情報確認が表示されます。

| a mentilin    | ●1.11111前日入力 ○ 2. 数量規則 ○ ○ 3. 数量第7 |                   |                                                                                |  |  |  |  |  |  |
|---------------|------------------------------------|-------------------|--------------------------------------------------------------------------------|--|--|--|--|--|--|
| · (6:1217-15) |                                    |                   |                                                                                |  |  |  |  |  |  |
| 3346 B        | 利用者情報を入力し、「                        | avietercost.      | 利田老屋住英                                                                         |  |  |  |  |  |  |
|               |                                    | 202901            | 白缨人 多顶体                                                                        |  |  |  |  |  |  |
|               |                                    | 团体情               | 報(登録区分が団体のとき必須)                                                                |  |  |  |  |  |  |
| #F702221#     |                                    | (カナ)              | 45444                                                                          |  |  |  |  |  |  |
| レーサーロクイン      |                                    | 四件名 (漢字)          | 日本-6(チーム-6)                                                                    |  |  |  |  |  |  |
| 用有1D          |                                    |                   | 利用者/団体代表者情報                                                                    |  |  |  |  |  |  |
| 70-1          |                                    | 1129-Fas          | ●●●● ※4 毎以上で設定してください。                                                          |  |  |  |  |  |  |
| 0.9492        |                                    | 確認用/(スワード(※)      |                                                                                |  |  |  |  |  |  |
| 1-17AB8       |                                    | 利用着/田体代表者氏名(力ナ)(※ | 93059844                                                                       |  |  |  |  |  |  |
| 利用上の注意他       |                                    | 利用者/田绅代表者氏名(漢字)(# | 利用者名                                                                           |  |  |  |  |  |  |
| 名章履数公開        |                                    | <b>亜年月日</b>       | 1900 * 年 1 * 月 1 * 日                                                           |  |  |  |  |  |  |
| 中央会議          |                                    | -                 | 連絡先情報                                                                          |  |  |  |  |  |  |
| 春日公園          |                                    | 新使新号(20)          | 122-4567 (例)123-4567                                                           |  |  |  |  |  |  |
| STATE NAME    |                                    | 位所(*)             | 14回M<br>(例)この県××市山山町 1-2-3                                                     |  |  |  |  |  |  |
| 或後広城公園        |                                    | TEL(M)            | 0123-45-6700 (84)0123-45-6780                                                  |  |  |  |  |  |  |
| 1111          |                                    | FAX               | 0123-45-6788 (80)0123-45-6789                                                  |  |  |  |  |  |  |
|               |                                    | х-иргыл           | eoiladdressをxxx.xx.je (例)mafaddress@xxx.x.jp<br>※メールアドレスを入力すると、登録完了時にメールを配信します |  |  |  |  |  |  |
| 1111          |                                    | 接詰声メールアドレス        | aniladdronePray, yr, ie                                                        |  |  |  |  |  |  |

#### 3)利用者情報を確認し、「登録する」ボタンをクリックします。

| · 立古状況            |                                    |                          |                         |           |
|-------------------|------------------------------------|--------------------------|-------------------------|-----------|
| - <b>3</b> (6699) | (1.利用者情                            | 服入力 口 <b>2.</b>          | TTTE \$ 3. 9            | <b>線完</b> |
| + 施設情報            |                                    |                          |                         |           |
| + お知らせ ※日         | 者情報を確認し、「登録する」(<br>登録する」を押すまで、利用者作 | を押してください。<br>「報は登録されません。 |                         |           |
| -                 |                                    | 利用者                      | 皆属性等                    |           |
| PERINA            |                                    | 登録区分                     | 团体                      |           |
| → 新規費録            |                                    | 团体                       | 4 債 報                   |           |
| ユーザーログイン          |                                    | 団体名(力ナ)                  | ダンタイメイ                  |           |
| 利用著ID             |                                    | 団体名(漢字)                  | 団体名(チーム名)               |           |
| /29~F             |                                    | 団体代                      | 表者情報                    |           |
| 0949              |                                    | 団体代表者氏名(カナ)              | リヨウシャメイ                 |           |
| トップへ戻る            |                                    | 团体代表者氏名 (漢字)             | 利用著名                    |           |
| 利用上の注意他           |                                    | 牛年月日                     | 1900/01/01              |           |
| → 名扇蓬動公園          |                                    | 連絡                       | 先情報                     |           |
| * 中央公園            |                                    | 野便番号                     | 123-4567                |           |
| → 春日公開            |                                    | 住所                       | 福岡県                     |           |
| → 筑豊緑地            |                                    | TEL                      | 0123-45-6780            |           |
| · 筑後広域公園          |                                    | FAX                      | 0123-45-6780            |           |
| 8555              |                                    | メールアドレス                  | mailaddress@xxx.xx.in   |           |
| 15111             |                                    |                          | The local case houringp |           |

#### 4)利用者情報の登録が完了しました。

| 0 MIR FIN        | 利用者新規登録/入力完了             |                        |                                |                       |  |  |  |  |
|------------------|--------------------------|------------------------|--------------------------------|-----------------------|--|--|--|--|
| A SHUR           | (1)利润老情报入力               |                        |                                | 登錄完了                  |  |  |  |  |
| + 38201TH        | あかたに発行された利用おけは70219844です |                        |                                |                       |  |  |  |  |
| + 89069          | この画面を印刷し、大切に保存してください。    |                        |                                |                       |  |  |  |  |
|                  | 予約を申込する<br>発行された利用者IDとパス | 場合は、別途利用す<br>ワードを使用して( | 可能施設の甲疇を行う必要た<br>コグインし、利用可能施設の | /あります。<br>0申請を行ってください |  |  |  |  |
| + 46,40,0210     |                          |                        | n Ak                           |                       |  |  |  |  |
| ユーザーログイン         |                          | 1.7                    |                                |                       |  |  |  |  |
| NHALD            |                          | 利用者                    | 1萬性等                           | 8                     |  |  |  |  |
| /(29-F           |                          | 整錘区分                   | 田体                             |                       |  |  |  |  |
| 9942             |                          | 团体                     | 情報                             |                       |  |  |  |  |
| 177AR8           |                          | 豊体名(カナ)                | ダンタイメイ                         | 6                     |  |  |  |  |
| 利用上の注意他          |                          | 回体名 (漢字)               | 団体名 (チーム名)                     |                       |  |  |  |  |
| * 名島庫看公園         |                          | 团体代                    | 皮者 情報                          |                       |  |  |  |  |
| + 中央公園           |                          | 発行利用者ID                | 70219844                       |                       |  |  |  |  |
| + 春日公園           | 同体                       | 代表者氏名(カナ)              | リヨウシヤメイ                        |                       |  |  |  |  |
| · 筑即接电           | 同伴                       | 代表者氏名(漢字)              | 利用者名                           |                       |  |  |  |  |
| + \$\$18/0.1000m |                          | 生年月日                   | 1900/01/01                     | 2                     |  |  |  |  |
|                  |                          | 調報                     | 先情報                            |                       |  |  |  |  |
|                  |                          | 假使品符                   | 123-4567                       |                       |  |  |  |  |
| 11111            |                          | 住所                     | 福岡県                            |                       |  |  |  |  |
| 11111            |                          | TEL                    | 0123-45-6780                   |                       |  |  |  |  |
| 11111            |                          | FAX                    | 0123-45-6780                   | 8                     |  |  |  |  |
| 1111             | S - 19                   | メールアドレス                | mailaddress@xxx.xx.jp          |                       |  |  |  |  |
|                  | 1                        |                        | TTO:                           | đ                     |  |  |  |  |

5)利用可能施設の登録・申請を行って下さい。

詳しくは、P10の利用可能施設を参照して下さい。

## 3.2. 登録·確認変更

1)メニューの「登録確認・変更」をクリックします。利用者情報確認が表示されます。

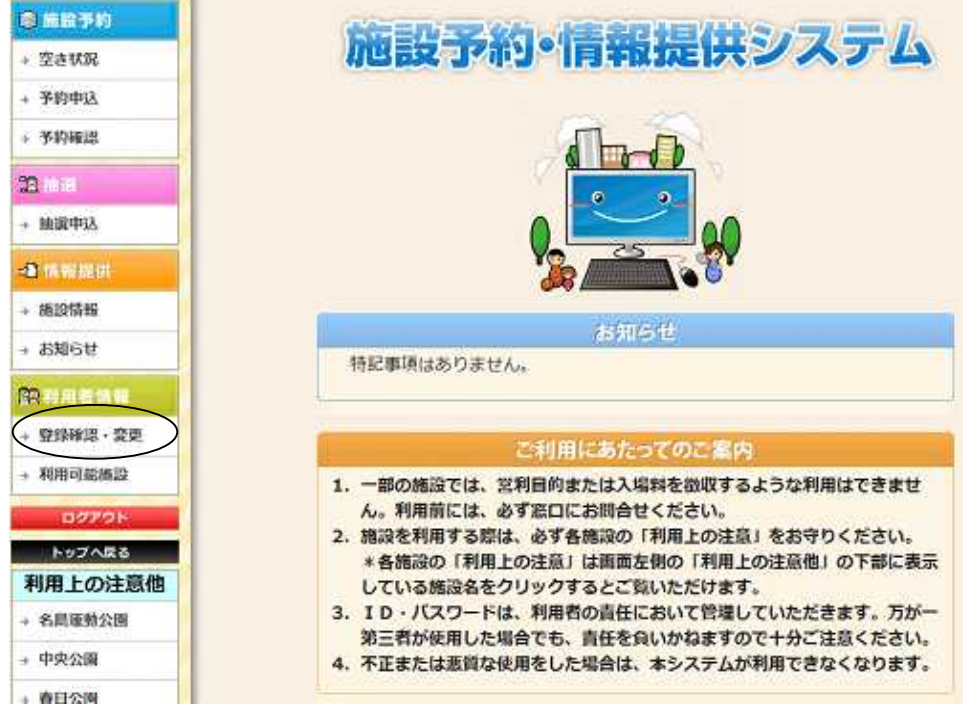

2)利用者情報を確認し、「利用者情報変更へ」ボタンをクリックします。

利用者情報変更フォームが表示されます。

| 自然投予的                                                                                                    | 利用者情報確認          |                    |                       |  |  |  |  |
|----------------------------------------------------------------------------------------------------|------------------|--------------------|-----------------------|--|--|--|--|
| » 空さ状況                                                                                                    |                  |                    |                       |  |  |  |  |
| 。 予約申込                                                                                                    | 利用者情報を確認してください。  |                    |                       |  |  |  |  |
| • 予約確認                                                                                                    | 利用者情報を変更する場合は、「オ | 利用者情報変更へ」を押<br>録区分 | UTRESN.               |  |  |  |  |
| 13 IN #                                                                                                    |                  | 利用者属性等             |                       |  |  |  |  |
| * 独谋中这                                                                                                    | 1                | 体                  |                       |  |  |  |  |
| Contraction of the local division of the local division of the loc |                  | 团体                 | 情報                    |  |  |  |  |
| 3 16 18 18 (F)                                                                                                    |                  | 団体名 (カナ)           | ダンタイメイ                |  |  |  |  |
| ,施設情報                                                                                                    |                  | 団体名 (演字)           | 団体名(チーム名)             |  |  |  |  |
| » お知らせ                                                                                                    |                  | 团体代表者情報            |                       |  |  |  |  |
| <b>梁利用電信制</b>                                                                                                    |                  | 利用者ID              | 70219844              |  |  |  |  |
| · 登録確認·愛更                                                                                                    | Œ                | 体代表者氏名(カナ)         | リヨウシャメイ               |  |  |  |  |
| 利用可能施設                                                                                                    | 0                | 体代表者氏名(漢字)         | 利用者名                  |  |  |  |  |
| DOZON                                                                                                    |                  | 生年月日               | 1900年01月01日           |  |  |  |  |
| 5-YTARA                                                                                                    |                  | 連絡                 | 先信報                   |  |  |  |  |
| 利用上の注意他                                                                                                    |                  | 郵便番号               | 123-4567              |  |  |  |  |
| - 名启亚航公園                                                                                                    |                  | 住所                 | 獲岡県                   |  |  |  |  |
| + 中央公園                                                                                                    |                  | TEL                | 0123-45-6780          |  |  |  |  |
| * 春日公園                                                                                                    |                  | FAX                | 0123-45-6780          |  |  |  |  |
| + 筑豊緑地                                                                                                    |                  | メールアドレス            | mailaddress@xxx.xx.jp |  |  |  |  |
| - 氟碳広域公園                                                                                                    |                  |                    | 16220                 |  |  |  |  |

3)利用者情報を変更し、「次へ」ボタンをクリックします。利用者情報確認が表示されます。

| 意 施設予約          | 利用者情報変更                                               | /変更情報入力                                                  |  |  |  |  |
|-----------------|-------------------------------------------------------|----------------------------------------------------------|--|--|--|--|
| • 重き状態          |                                                       |                                                          |  |  |  |  |
| 多約中区            | 1. 利用者情報                                              | 2. 変更確認 〕 〇 (3. 変更完了)                                    |  |  |  |  |
| 多約確認            |                                                       |                                                          |  |  |  |  |
| a iinai         | 利用者情報を変更し、「次へ」を打<br>※団体名・団体代表者氏名・住<br>一時的に申込等ができなくなる場 | 申してください。<br>所情報を変更すると両審査が必要となり、<br>合があります。               |  |  |  |  |
| 验课中区            | 利用者属性等                                                |                                                          |  |  |  |  |
| D TRAFFIC       | 管課区分                                                  | 团体                                                       |  |  |  |  |
| AN ION PRO      | and the second second second                          | 团体情報                                                     |  |  |  |  |
| RECEIPTR        | 回体名 (カナ) (18)                                         | 929434                                                   |  |  |  |  |
| お知らせ            | 回体名(漂李) <del>(</del> 参)                               | 団体名(チーム名)                                                |  |  |  |  |
| 2               |                                                       | 团体代表者情報                                                  |  |  |  |  |
| BALLINES AND    | 利用費ID                                                 | 70219844                                                 |  |  |  |  |
| Withheld · 3625 | パスワード(10)                                             | ●●●● ※4桁以上で設定してください。                                     |  |  |  |  |
| 利用可能感染          | 確認用バスワード(用)                                           | ****                                                     |  |  |  |  |
| 0.22%9 F        | 団体代表者氏名(カナ)(※                                         | リヨウシャメイ                                                  |  |  |  |  |
| 197AR8          | 田体代表音氏名(漢字)(M                                         | 利用者名                                                     |  |  |  |  |
| 利用上の注意他         | 生年月日                                                  | 1900 • 年 1 • 月 1 • 日                                     |  |  |  |  |
| 名向建数公园          |                                                       | 連絡先情報                                                    |  |  |  |  |
| 0.000           | <b>鲜使蚕号(%)</b>                                        | 123-4567 (例)123-4567                                     |  |  |  |  |
| AP(%)           | 住所(形)                                                 | 御岡県 (例)のウ県××市ムム町 1-2-3                                   |  |  |  |  |
| Allow here as   | T E L((K)                                             | 0123-45-6700 (例)0123-45-6780                             |  |  |  |  |
| X420380E        | FAX                                                   | 0123-45-6780 (69)0123-45-6789                            |  |  |  |  |
| 1 元 元 地 公司      | メールアドレス                                               | aailaddress@xxx.xx.jp<br>※メールアドレスを入力すると、登録完了時にメールを配信します。 |  |  |  |  |
| 1 1 1 1         | 確認用メールアドレス                                            | bailaddress@xxx.rx.jp                                    |  |  |  |  |
|                 | -                                                     | Mは必須入力項目です。<br>良る<br>よへ                                  |  |  |  |  |

## 4)利用者情報を確認し、「変更する」ボタンをクリックします。

.

| 1.利用者情報を確認し、「変更す<br>※「変更する」を押すまで、利用 | 報変更 ゆ 2.5<br>る」を押してください。<br>者情報は更新されません。            | ¥KA12                                                                                                    |  |  |  |  |
|-------------------------------------|-----------------------------------------------------|----------------------------------------------------------------------------------------------------|--|--|--|--|
| 1、利用者情報を確認し、「変更す<br>※「変更する」を押すまで、利用 | 「報変更」 □ 2.5<br>る」を押してください。<br>者情報は更新されません。<br>利 用 考 | <b>3808 </b> ₿ (3.                                                                                                    |  |  |  |  |
| 利用者情報を確認し、「変更す<br>※「変更する」を押すまで、利用   | る」を押してください。<br>者情報は更新されません。<br>利用ま                  |                                                                                                    |  |  |  |  |
| 利用者情報を確認し、「変更す<br>※「変更する」を押すまで、利用   | る」を押してください。<br>者情報は更新されません。<br>利用さ                  |                                                                                                    |  |  |  |  |
|                                     | 利用者                                                 |                                                                                                    |  |  |  |  |
|                                     |                                                     | 利用者属性等                                                                                                    |  |  |  |  |
|                                     | 登録区分                                                | 团体                                                                                                    |  |  |  |  |
|                                     | 团体                                                  | 情報                                                                                                    |  |  |  |  |
|                                     | 団体名 (カナ)                                            | ダンタイメイ                                                                                                    |  |  |  |  |
|                                     | 団体名 (漢字)                                            | 団件名(チーム名)                                                                                                    |  |  |  |  |
|                                     | 団体代                                                 | 表者情報                                                                                                    |  |  |  |  |
|                                     | 利用者ID                                               | 70219844                                                                                                    |  |  |  |  |
|                                     | 団体代表者氏名(カナ)                                         | リヨウシャメイ                                                                                                    |  |  |  |  |
|                                     | 团体代表者氏名 (漢字)                                        | 利用酒名                                                                                                    |  |  |  |  |
|                                     | 生年月日                                                | 1900/01/01                                                                                                    |  |  |  |  |
|                                     | 連絡                                                  | 先情報                                                                                                    |  |  |  |  |
|                                     | 郵便番号                                                | 123-4567                                                                                                    |  |  |  |  |
|                                     | 住所                                                  | 福岡県                                                                                                    |  |  |  |  |
|                                     | TEL                                                 | 0123-45-6780                                                                                                    |  |  |  |  |
|                                     | FAX                                                 | 0123-45-6780                                                                                                    |  |  |  |  |
|                                     | メールアドレス                                             | mailaddress@xxx.xx.in                                                                                                    |  |  |  |  |
|                                     |                                                     | <ul> <li>団体名())子)</li> <li>団体名(漢字)</li> <li>団体代表者氏名(力ナ)</li> <li>団体代表者氏名(力ナ)</li> <li>団体代表者氏名(漢字)</li> <li>生年月日</li> <li>連絡</li> <li>郵便番号</li> <li>住所</li> <li>TEL</li> <li>FAX</li> <li>メールアドレス</li> </ul> |  |  |  |  |

## 5)利用者情報の変更が完了しました。

| 司 航空手的          | 利用者情報変更                        | <b>更/変更完了</b> |                       |
|-----------------|--------------------------------|---------------|-----------------------|
| → 空き状況          | -                              |               |                       |
| <b>,予約申込</b>    | (1.利用者)                        | 報査更 □ □ 2.1   | 変更確認 🔷 🔂 🛃            |
| ,予約確認           |                                |               |                       |
| <b>运</b> 10 28  | 利用者情報を変更しました。<br>本面面を印刷し、大切に保管 | してください。       |                       |
| ,抽選中这           |                                | 司員            | 1000                  |
| ▲ 所有限度          |                                | 利用者           | 首属性等                  |
| → 肺設情報          |                                | 登録区分          | 団体                    |
| + お知らせ          |                                | 团体            | <b>Ւ情報</b>            |
| 12月日天世日         |                                | 団体名(カナ)       | ダンタイメイ                |
| (2)193619, 空田   |                                | 団体名 (漢字)      | 団体名 (チーム名)            |
| Almorator at ac |                                | 団体代           | 表者情報                  |
| • 利用可能限型        |                                | 利用者ID         | 70219844              |
| 07791           |                                | 団体代表者氏名(カナ)   | リヨウシャメイ               |
|                 |                                | 园体代表者氏名 (漢字)  | 利用者名                  |
| 利用上の注意他         |                                | 生年月日          | 1900/01/01            |
| > 名爲地物公園        |                                | 連絡            | 先情報                   |
| ◆ 中央公園          |                                | 郵便番号          | 123-4567              |
| > 着日公園          |                                | 住所            | 福岡県                   |
| ,筑豊緑地           |                                | TEL           | 0123-45-6780          |
| ,筑後広域公園         |                                | FAX           | 0123-45-6780          |
|                 |                                | メールアドレス       | mailaddress@xxx.xx.jp |

## 4. ログインについて

空き状況の参照、施設情報やイベント情報の照会、利用者情報の新規登録を行う場合には、ログインの必要はありません。

予約申込み、予約確認、未払確認、抽選申込み、利用者情報の登録確認・変更、利用可能施設の登録の 場合にはログインが必要です。

(予約申込み、抽選申込みは利用可能施設の登録を行って下さい。) 以下の手順に従い、ログインを行ってください。

會 細胞手約 施設予約・情報提供システム ) 空き状況 2 电轮进供 > 施設情報 お知らせ 的机用面体制 , 新規登録 0 0 ユーサーログイン IIIIII D 120-F ログイ トップへ戻る 利用上の注意他 > 名局運動公園 ご利用にあたってのご案内 ,中央公園 1. 一部の施設では、営利目的または入場料を徴収するような利用はできませ · 春日公園 ん。利用前には、必ず窓口にお問合せください。 2. 施設を利用する際は、必ず各施設の「利用上の注意」をお守りください。 - 筑唐線地 \* 各施設の「利用上の注意」は画面左側の「利用上の注意他」の下部に表示 している施設名をクリックするとご覧いただけます。 → 筑後広域公園 3. ID・パスワードは、利用者の責任において管理していただきます。万が一 第三者が使用した場合でも、責任を負いかねますので十分ご注意ください。

1)利用者IDを入力します。

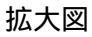

| ユーザ  | ーログイン | > |
|------|-------|---|
| 利用者: | ( D   |   |
| パスワー | - K   |   |
| -    | ログイン  |   |

#### 2)パスワードを入力します。入力後「ログイン」ボタンをクリックして下さい。

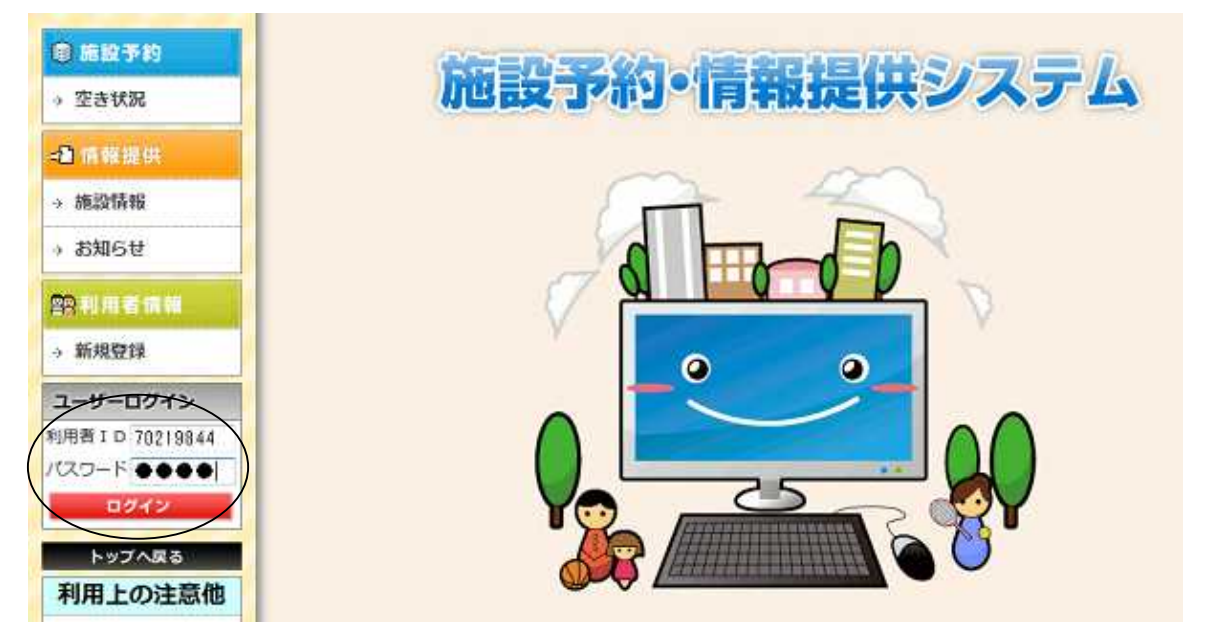

3)ログインしました。グレー表示されていた「予約申込」、「予約確認」、「未払確認」、「抽選申込」等のサービ スが利用できます

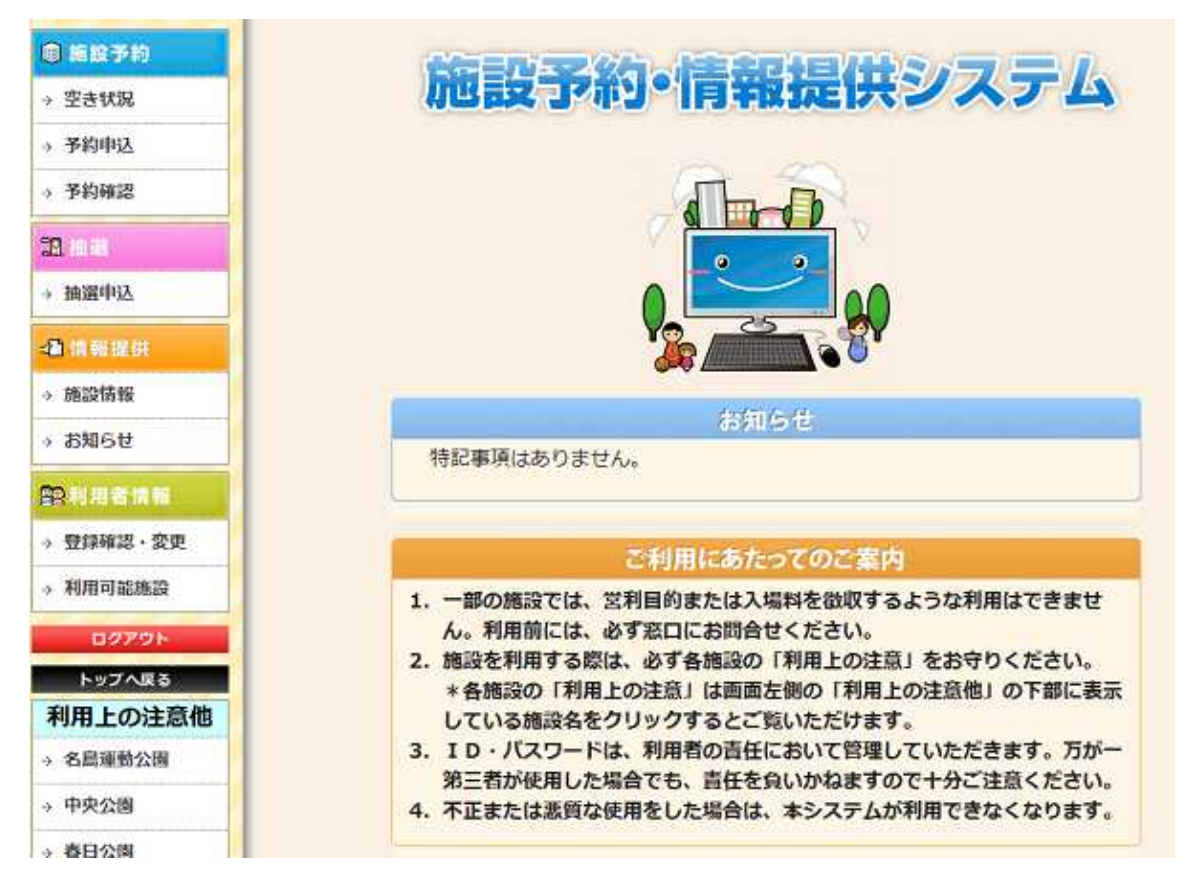

## 5. 利用可能施設

利用可能施設について 「利用可能施設」リンクは、ログイン時のみ現れます。 利用申請を行う施設の検索について 利用申請を行う施設を設備から検索することができます。 利用申請を行う施設を審査状態から検索することができます。

## 5.1.利用可能施設の登録

1)メニューの「利用可能施設」をクリックします。施設の一覧が表示されます

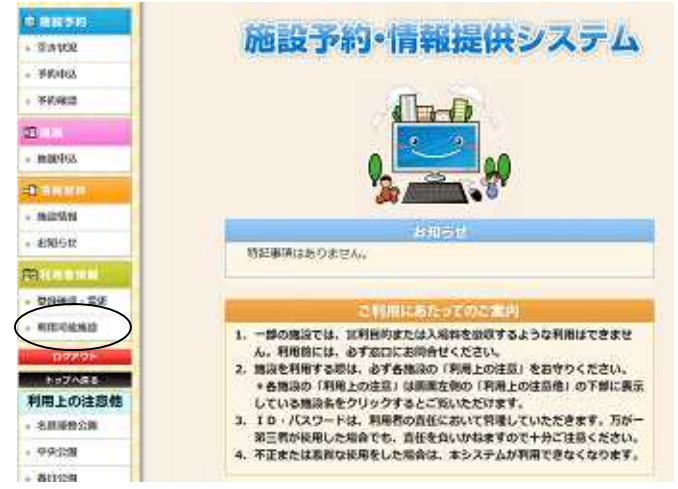

2)利用申請したい施設を選択し、「追加申請へ」ボタンをクリックします。

#### 利用申請確認が表示されます。

| 意味能予約       | 利用可能施                                   | 1段0        | D申請       | 状況一覧                  |                    |      |    |
|-------------|-----------------------------------------|------------|-----------|-----------------------|--------------------|------|----|
| 。 空き状況      | 1 1 1 1 1 1 1 1 1 1 1 1 1 1 1 1 1 1 1 1 |            |           |                       |                    |      |    |
| → 予約甲込      | 分類・審査状態で検索                              | すること       | ができます     |                       |                    |      |    |
| > 予約確認      | 分類・審査状態を選択                              | 6.18       | 案」を押し     |                       |                    |      |    |
| 12111       |                                         |            | 分類        | () •                  |                    | 100  |    |
| 24          |                                         |            | 書音状態      | ( 禾遺祝) •              |                    |      |    |
| * MORPEA    |                                         |            | 1         |                       |                    | 1    |    |
|             | あなたの予約可能な施制                             | 股を表        | 示していま     | <b>†</b> .            |                    |      |    |
| 00204340    | 予約可能な施設の過加<br>選択し、左下のボタンよ               | の、申却の手続    | の取消をきに進んで | 行う場合は、対象の施設を<br>ください。 |                    |      |    |
| · esauconte | •                                       | 1/1~       | -2 (      | 849)                  |                    |      |    |
| → お知らせ      | 5                                       | 議訳         |           | 施設名称                  | 審查状況               | 予約不可 | 備考 |
| 的形式有限       |                                         | <b>D P</b> | 央公園(      | 野球)                   | 未申請                | 不可   |    |
| · 登録確認 · 変更 |                                         | 日第         | 後広域公      | 圓(休育館・デニス・多目的)        | 未申請                | 不可   |    |
| → 利用可能修設    |                                         | 日第         | 夏緑地(      | 野球・球技・テニス)            | 未申請                | 不可   |    |
|             |                                         | 2 8        | 島運動公      | 園 (野球・会議室)            | 未申請                | 不可   |    |
| 099995      |                                         | 图 名        | 公律联盟      | 圓 (テニス)               | 禾甲腈                | 不可   |    |
| PIR L ON TH |                                         | 0 8        | 日公園(      | 野球)                   | 未申請                | 不可   |    |
| 利用上の注意他     |                                         | 0 8        | 日公園(      | 球技}                   | 禾甲請                | 不可   |    |
| > 名居重動公園    |                                         | 0 8        | 日公園(      | テニス)                  | 未申請                | 不可   |    |
| → 中央公園      | 1                                       | -          | -         | lan Case Case Case    | Treat              | -    | -  |
| > 春日公園      |                                         |            | 1         | Bar Gasz HollyHol     | 18:4-18<br>11:4-18 |      |    |
| . 10111210  |                                         |            |           | AMPIA~ (PIAMA~        |                    |      |    |

3)利用申請内容を確認し、「申請する」ボタンをクリックします。

| <b>廊 施設予約</b>                                                                                                    | 追加申請/申請確                               | 認                |      |
|----------------------------------------------------------------------------------------------------|----------------------------------------|------------------|------|
| → 空き状況                                                                                                    |                                        |                  |      |
| > 予約申込                                                                                                    |                                        | . 申請確認           | 申請完了 |
| → 予約確認                                                                                                    | ····                                   |                  |      |
| III 油道                                                                                                    | 申請する施設を確認し、「申請する」<br>※「申請する」を押すまで申請されま | を押してください。<br>せん。 |      |
| » 抽選申込                                                                                                    |                                        | 施設名称             | 審査状況 |
|                                                                                                    |                                        | 名島運動公園 (野球・会議室)  | 未申請  |
| @ 情報提供                                                                                                    |                                        | 名島運動公園(テニス)      | 未申請  |
| > 施設情報                                                                                                    |                                        |                  |      |
| → お知らせ                                                                                                    |                                        |                  |      |
| ■ ● ● < |                                        | 戻る 申請する          | D    |

4)施設の利用申請の登録が完了しました。

| ■ 施設予約                   | 追加申請/申請完了                             |
|--------------------------|---------------------------------------|
| → 空き状況                   |                                       |
| → 予約申込                   | 1. 申請確認 〇 2. 申請完了                     |
| ⇒ 予約確認                   |                                       |
| 盟·抽選                     | 申請を受け付けました。<br>審査が完了するまで数日かかる場合があります。 |
| → 抽選申込                   | 一覧に戻る                                 |
| ▲ 情報提供                   | 施設名称 審査状況                             |
| → 施設情報                   | 名島運動公園(野球・会議室) 審査                     |
| → お知らせ                   | 名島運動公園(テニス) 審査                        |
| ₽ <b>♀利用者情報</b>          | □ 審査 □ 再審査 □ 許可 □ 不許可 □ 未申請           |
| . Pakantan <i>T</i> ikan |                                       |

5) 各公園の管理事務所窓口で利用申請の審査受付を行って下さい。

利用申請の審査は管理事務所窓口で行っていますので、本人確認が行える免許証等を持参の上お越し下さい。

他公園のご利用のお客様は、他公園の利用可能施設の登録後にご利用公園の管理事務所窓口にて審査を 行って下さい。

# 5.2. 利用可能施設の取消

1)メニューの「利用可能施設」をクリックします。施設の一覧が表示されます

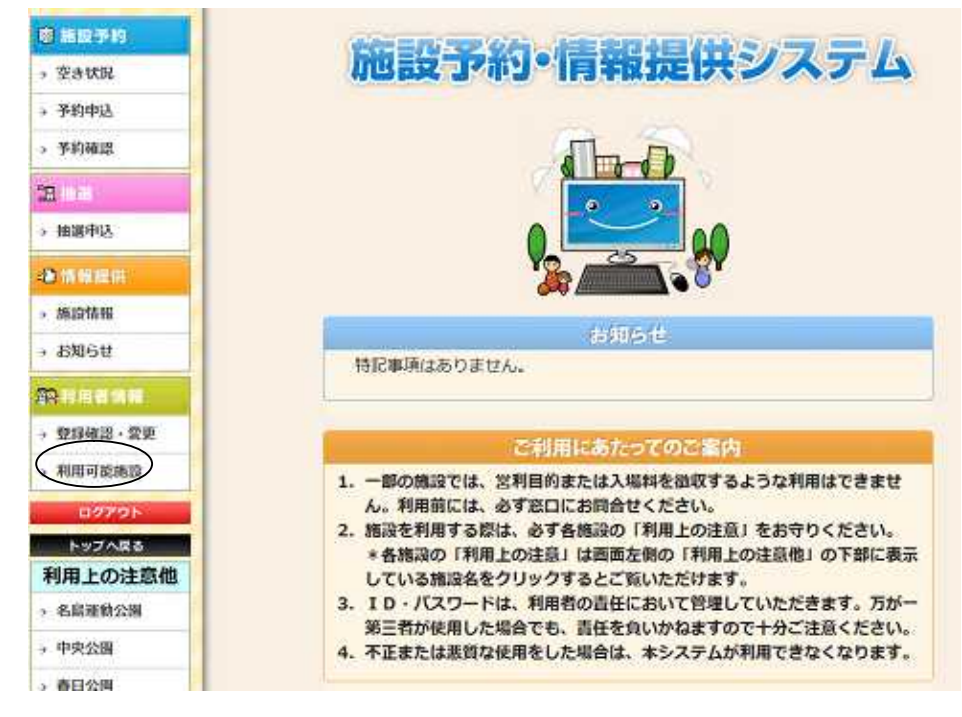

2)利用申請を取り消したい施設を選択し、「申請取消へ」ボタンを

クリックします。利用申請取消確認が表示されます。

| 圖 施設予約                   | 利用可能                                                                                                    | 能施設        | の申請     | 状況一覧                                    |          |               |                 |
|--------------------------|----------------------------------------------------------------------------------------------------|------------|---------|-----------------------------------------|----------|---------------|-----------------|
| + 空き状況                   |                                                                                                    |            |         |                                         |          |               |                 |
| → 予約中込                   | 分類·審査状態で                                                                                                    | 「検索するこ     | とができます  | a                                       |          |               |                 |
| → 予約確認                   | 分類・審査状態を                                                                                                    | 「選択し、「利    | 東索」を押し  | く ( ) ( ) ( ) ( ) ( ) ( ) ( ) ( ) ( ) ( |          |               |                 |
| 22 19 11                 |                                                                                                    |            | 憲憲計能    | (                                       |          | <b>8</b> 18   | ( <b>X</b>      |
| ,抽選申込                    |                                                                                                    |            | MATOVIN | N MARTIN                                |          |               |                 |
| 3 情報提供                   | あなたの予約可食                                                                                                    | はな施設を考     | ま示していま  |                                         | n.+      |               |                 |
| + 96331546               | 予約可能な施設<br>選択し、左下の市                                                                                             | の追加、甲      | 語の取消を   | 行う場合は、対象の絶目<br>ください。                    | 88       |               |                 |
| → お知らせ                   | line in the second second second second second second second second second second second second second second s | ▼ 1/1/     | ページ (8  | 3件)                                     | Immercia |               |                 |
| -                        | 198.01                                                                                                    | 語設名称       |         | ● 第二百八万元                                | 学校不可     | 1W<           |                 |
|                          | 12                                                                                                    | 名島運動       | 公園(劉珠   | <ul> <li>会議至)</li> </ul>                | 香田       | 不可            | 甲請日: 2012/04/11 |
| ・登録確認・変更                 | 105                                                                                                    | 名島運動       | 公園(テニ   | ス)                                      | 香音       | 不可            | 中請日: 2012/04/11 |
| ¥EIII 01 162 16 19       | 0                                                                                                    | 中央公園       | (野球)    |                                         | 未申請      | 不可            |                 |
| 140-16006                | n                                                                                                    | 筑後広域       | 公園(体育)  | 儲・テニス・多目的)                              | 未申請      | 不可            |                 |
| 02725                    | 10                                                                                                    | 筑豊緑地       | (野球・球   | 技・テニス)                                  | 未申請      | 不可            |                 |
| トップへ戻る                   | 15                                                                                                    | 春日公園       | (野球)    |                                         | 未申請      | 不可            |                 |
| 利用上の注意他                  | 11                                                                                                    | 弊日公園       | (建枝)    |                                         | 未申請      | 不可            |                 |
| • 名島灌動公園                 |                                                                                                    | - 二次回 (小人) |         |                                         | 本曲調      | - মন্য        |                 |
| • 中央公園                   |                                                                                                    | HE LIZANG  | 12-21   |                                         | SIN-T-BE | 11-12         |                 |
| <b>南日公園</b>              |                                                                                                    |            |         | 審査   再審査   許可                           | 一不許可     | 一米申請          |                 |
| <ul> <li>筑盘接地</li> </ul> |                                                                                                    |            |         |                                         | PLARKIN  | $\mathcal{I}$ |                 |

3)取消内容を確認し、「取消する」ボタンをクリックします。

| 印 施設予約       | 申請取消/申請取消確認                                        |       |
|--------------|----------------------------------------------------|-------|
| ⇒ 空き状況       |                                                    |       |
| → 予約申込       |                                                    |       |
| → 予約確認       |                                                    |       |
| <b>18</b> 曲進 | 取消する申請を確認し、「取消する」を押してください。<br>※「取消する」を押すまで取消されません。 |       |
| » 抽選申込       | 施設名称                                               | 審査状況  |
| ▋ 情報提供       | 名島運動公園(野球・会議室)                                     | 審査    |
| » 施設情報       | 名島運動公園(テニス)                                        | 審査    |
| » お知らせ       | □ 審査 □ 再審査 □ 許可 □ 不許可                              | 可一未申請 |
|              | 見る、取消する                                            |       |

4)利用申請の取消が完了しました。

|        | 申請取消/申請                         | 取消完了            |      |
|--------|---------------------------------|-----------------|------|
| → 空き状況 |                                 |                 |      |
| > 予約申込 | 1. 申請取消確認 〕 C 2. 申請取消完了         |                 |      |
| > 予約確認 |                                 |                 |      |
| 四曲選    | 申請を取り消しました。<br>「一覧に戻る」を押して、確認して | ください。           |      |
| → 抽選申込 |                                 | 一覧に戻る           |      |
| ▲ 情報提供 |                                 | 施設名称            | 審査状況 |
| → 施設情報 |                                 | 名島運動公園 (野球・会議室) | 未申請  |
| → お知らせ |                                 | 名島運動公園(テニス)     | 未申請  |
|        |                                 |                 |      |